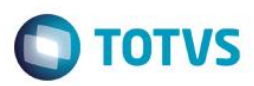

### Cálculo do benefício Vale Cultura

| Produto  | : | Microsiga Protheus® Gestão de Pessoal, Versão 11 |                   |   |       |  |
|----------|---|--------------------------------------------------|-------------------|---|-------|--|
| Chamado  | : | TPUIX0Data da publicação: 08/07/14               |                   |   |       |  |
| País(es) | : | Brasil                                           | Banco(s) de Dados | : | Todos |  |

#### Importante

Esta melhoria depende de execução do *update* de base **RHUPDMOD**, conforme **Procedimentos para Implementação**.

Para adequação do sistema, visando o atendimento à Legislação vigente, está disponível o benefício Vale Cultura, que é gerado durante o cálculo da Folha de Pagamento.

Segue abaixo maiores informações sobre o benefício.

#### Vale Cultura

Consiste em um benefício mensal a ser fornecido pelos empregadores aos seus empregados, com vínculo empregatício formal. Atualmente o valor do benefício é **R\$50,00**.

O seu objetivo é possibilitar o acesso e a fruição de produtos e serviços culturais e incentivar o acesso a eventos e espetáculos culturais e artísticos.

#### Base Legal

Em 26/08/2013, foi publicado o **Decreto nº 8.084/2013**, regulamentando o Programa de Cultura do Trabalhador e o Vale-Cultura, criados pela **Lei nº 12.761**, de 27/12/2012. Em 06/09/2013 foi publicada a **Instrução Normativa nº 2**, a qual estabeleceu normas e procedimentos para cadastramento, habilitação, inscrição, gerenciamento e monitoramento do Vale-Cultura.

#### Pré-Requisitos

Para o fornecimento do Vale-Cultura, o empregador deve estar inscrito no Ministério da Cultura e depende da prévia autorização do empregado, que pode reconsiderar a sua decisão a qualquer tempo. Desta forma, o Vale-Cultura é um benefício facultativo para a empresa e, uma vez oferecido por esta, opcional também será para o empregado.

Este benefício deve ser oferecido <u>preferencialmente àqueles empregados que recebam até 5 salários mínimos</u>, podendo ser estendido aos demais empregados apenas quando o empregador tiver garantido o benefício a todo o grupo preferencial.

O Decreto estabelece percentuais que podem ser descontados dos empregados optantes pelo recebimento deste benefício, tendo-se como base a faixa salarial, sendo no mínimo 2% e, no máximo, 10% do valor do benefício concedido. Para os empregados que não fazem parte do grupo preferencial, o desconto varia entre 20% e 90% do valor do Vale-Cultura.

#### Importante

O valor concedido aos empregados a título de Vale-Cultura <u>não integrará o salário para fins fiscais e previdenciários</u>. Sendo também <u>isento de cobrança de Imposto de Renda Pessoa Física</u> (IRPF) e <u>não constituindo base de incidência de</u> <u>contribuição previdenciária</u> (INSS) ou do <u>Fundo de Garantia do Tempo de Serviço</u> (FGTS), e demais encargos trabalhistas.

1

Este

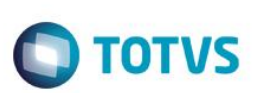

## Procedimento para Implementação

O sistema é atualizado logo após a aplicação do pacote de atualizações (Patch) deste chamado.

#### Importante

Antes de executar o compatibilizador RHUPDMOD é imprescindível:

- a) Realizar o *backup* da base de dados do produto que será executado o compatibilizador (diretório \**PROTHEUS11\_DATA\DATA**) e dos dicionários de dados SXs (diretório \**PROTHEUS11\_DATA\SYSTEM**).
- b) Os diretórios acima mencionados correspondem à **instalação padrão** do Protheus, portanto, devem ser alterados conforme o produto instalado na empresa.
- c) Essa rotina deve ser executada em modo exclusivo, ou seja, nenhum usuário deve estar utilizando o sistema.
- d) Se os dicionários de dados possuírem índices personalizados (criados pelo usuário), antes de executar o compatibilizador, certifique-se de que estão identificados pelo *nickname*. Caso o compatibilizador necessite criar índices, irá adicioná-los a partir da ordem original instalada pelo Protheus, o que poderá sobrescrever índices personalizados, caso não estejam identificados pelo *nickname*.
- e) O compatibilizador deve ser executado com a Integridade Referencial <u>desativada\*</u>.

#### Atenção

O procedimento a seguir deve ser realizado por um profissional qualificado como Administrador de Banco de Dados (DBA) ou equivalente!

<u>A ativação indevida da Integridade Referencial pode alterar drasticamente o relacionamento entre tabelas</u> no banco de dados. Portanto, antes de utilizá-la, observe atentamente os procedimentos a seguir:

- i. No Configurador (SIGACFG), veja se a empresa utiliza Integridade Referencial, selecionando a opção Integridade/Verificação (APCFG60A).
- ii. Se não há Integridade Referencial ativa, são relacionadas em uma nova janela todas as empresas e filiais cadastradas para o sistema e nenhuma delas estará selecionada. Neste caso, E SOMENTE NESTE, não é necessário qualquer outro procedimento de ativação ou desativação de integridade, basta finalizar a verificação e aplicar normalmente o compatibilizador, conforme instruções.
- iii. <u>Se</u> há Integridade Referencial ativa em todas as empresas e filiais, é exibida uma mensagem na janela Verificação de relacionamento entre tabelas. Confirme a mensagem para que a verificação seja concluída, <u>ou</u>;
- iv. <u>Se</u> há Integridade Referencial ativa em uma ou mais empresas, que não na sua totalidade, são relacionadas em uma nova janela todas as empresas e filiais cadastradas para o sistema e, somente, a(s) que possui(em) integridade está(arão) selecionada(s). Anote qual(is) empresa(s) e/ou filial(is) possui(em) a integridade ativada e reserve esta anotação para posterior consulta na reativação (ou ainda, contate nosso Help Desk Framework para informações quanto a um arquivo que contém essa informação).
- v. Nestes casos descritos nos itens "iii" ou "iv", E SOMENTE NESTES CASOS, é necessário desativar tal integridade, selecionando a opção Integridade/ Desativar (APCFG60D).
- vi. Quando desativada a Integridade Referencial, execute o compatibilizador, conforme instruções.

vii. Aplicado o compatibilizador, a Integridade Referencial deve ser reativada, SE E SOMENTE SE tiver sido desativada, através da opção Integridade/Ativar (APCFG60). Para isso, tenha em mãos as informações da(s) empresa(s) e/ou filial(is) que possuía(m) ativação da integridade, selecione-a(s) novamente e confirme a ativação.

**TOTVS** 

#### Contate o Help Desk Framework EM CASO DE DÚVIDAS!

1. Em ByYou Smart Client, digite RHUPDMOD no campo Programa Inicial.

#### Importante

Para a correta atualização do dicionário de dados, certifique-se que a data do compatibilizador seja igual ou superior a **19/03/2014**.

- 2. Clique em **OK** para continuar.
- 3. Após a confirmação é exibida uma tela para a para seleção do módulo. Selecione **SIGAGPE** Gestão de Pessoal.
- 4. Clique em confirmar para continuar.
- 5. Após a confirmação é exibida uma tela para a para seleção do compatibilizador, selecione o programa: 240 Cálculo do Vale Cultura.
- 6. Ao confirmar é exibida uma mensagem de advertência sobre o *backup* e a necessidade de sua execução em **modo** exclusivo.
- 7. Clique em **Processar** para iniciar o processamento. O primeiro passo da execução é a preparação dos arquivos. É apresentada uma mensagem explicativa na tela.
- 8. Em seguida, é exibida a janela **Atualização concluída** com o histórico (*log*) de todas as atualizações processadas. Nesse *log* de atualização são apresentados somente os campos atualizados pelo programa. O compatibilizador cria os campos que ainda não existem no dicionário de dados.
- 9. Clique em **Gravar** para salvar o histórico (*log*) apresentado.
- 10. Clique em **OK** para encerrar o processamento.

## Atualizações do compatibilizador

1. Criação de tabela no arquivo SX2- Tabelas:

| Chave | Nome              | Modo | PYME |
|-------|-------------------|------|------|
| RI1   | Outros Benefícios | Е    | S    |

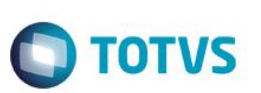

### 2. Criação de Campos no arquivo SX3 – Campos:

• Tabela RI1 - Outros Benefícios:

| Campo     | RI1_FILIAL                          |
|-----------|-------------------------------------|
| Тіро      | Caractere                           |
| Tamanho   | 2                                   |
| Decimal   | 0                                   |
| Formato   | @!                                  |
| Título    | Filial                              |
| Descrição | Filial do Sistema                   |
| Nível     | 1                                   |
| Usado     | Sim                                 |
| Browse    | Não                                 |
| Help      | Informe o Código da Filial.         |
|           |                                     |
| Campo     | RI1_MAT                             |
| Тіро      | Caractere                           |
| Tamanho   | 6                                   |
| Decimal   | 0                                   |
| Formato   | @!                                  |
| Título    | Matricula                           |
| Descrição | Matrícula do Funcionário            |
| Nível     | 1                                   |
| Usado     | Sim                                 |
| Browse    | Não                                 |
| Help      | Informe a matrícula do funcionário. |
|           |                                     |
| Campo     |                                     |
| Тіро      |                                     |
| Tamanho   | 0                                   |
| Decimal   | U<br>000                            |
| Formato   | 999                                 |
| Título    | Seq. Benef.                         |
| Descrição | Código Seq. do Beneficio            |

SIGAGPE – Cálculo do Vale Cultura

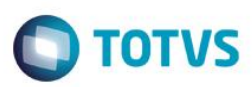

| Nível                                                                                                    | 1                                                                                                    |
|----------------------------------------------------------------------------------------------------|----------------------------------------------------------------------------------------------------|
| Usado                                                                                                    | Sim                                                                                                    |
| Browse                                                                                                    | Não                                                                                                    |
| Help                                                                                                    | Código de sequência do Benefício.                                                                                                    |
|                                                                                                    |                                                                                                    |
| Campo                                                                                                    | RI1_PD                                                                                                    |
| Тіро                                                                                                    | Caractere                                                                                                    |
| Tamanho                                                                                                    | 3                                                                                                    |
| Decimal                                                                                                    | 0                                                                                                    |
| Formato                                                                                                    | @!                                                                                                    |
| Título                                                                                                    | Cod. Verba                                                                                                    |
| Descrição                                                                                                    | Código da Verba                                                                                                    |
| Nível                                                                                                    | 1                                                                                                    |
| Usado                                                                                                    | Sim                                                                                                    |
| Browse                                                                                                    | Não                                                                                                    |
| Val. Sistema                                                                                                    | NaoVazio() .And. ExistCpo('SRV')                                                                                                    |
| Hole                                                                                                    | Informe o Código da Verba do Benefício.                                                                                                    |
| пеір                                                                                                    |                                                                                                    |
| пер                                                                                                    |                                                                                                    |
| негр<br>Campo                                                                                                    | RI1_DESCPD                                                                                                    |
| Campo<br>Tipo                                                                                                    | RI1_DESCPD<br>Caractere                                                                                                    |
| Campo<br>Tipo<br>Tamanho                                                                                                    | RI1_DESCPD<br>Caractere<br>20                                                                                                    |
| Campo<br>Tipo<br>Tamanho<br>Decimal                                                                                                    | RI1_DESCPD<br>Caractere<br>20<br>0                                                                                                    |
| Campo<br>Tipo<br>Tamanho<br>Decimal<br>Formato                                                                                                    | RI1_DESCPD<br>Caractere<br>20<br>0<br>@!                                                                                                    |
| Campo<br>Tipo<br>Tamanho<br>Decimal<br>Formato<br>Título                                                                                                    | RI1_DESCPD<br>Caractere<br>20<br>0<br>@!<br>@esc. Verba                                                                                                    |
| Campo<br>Tipo<br>Tamanho<br>Decimal<br>Formato<br>Título<br>Descrição                                                                                                    | RI1_DESCPD         Caractere         20         0         @!         Desc. Verba         Descrição da Verba                                                                                                    |
| Campo<br>Tipo<br>Tamanho<br>Decimal<br>Formato<br>Título<br>Descrição<br>Nível                                                                                                    | RI1_DESCPD         Caractere         20         0         @!         Desc. Verba         Descrição da Verba         1                                                                                                    |
| Campo<br>Tipo<br>Tamanho<br>Decimal<br>Formato<br>Título<br>Descrição<br>Nível<br>Usado                                                                                                   | RI1_DESCPD   Caractere   20   0   @!   Desc. Verba   Descrição da Verba   1   Sim                                                                                                    |
| HeipCampoTipoTamanhoDecimalFormatoTítuloDescriçãoNívelUsadoBrowse                                                                                                    | RI1_DESCPD   Caractere   20   0   @!   Desc. Verba   Descrição da Verba   1   Sim   Não                                                                                                    |
| Campo<br>Tipo<br>Tamanho<br>Decimal<br>Formato<br>Título<br>Descrição<br>Nível<br>Usado<br>Browse<br>Relação                                                                              | RI1_DESCPD   Caractere   20   0   @!   Desc. Verba   Descrição da Verba   1   Sim   Não   IF(INCLUI,",FDESC('SRV',RI1->RI1_PD,'RV_DESC'))                                                                                         |
| Campo         Tipo         Tamanho         Decimal         Formato         Título         Descrição         Nível         Usado         Browse         Relação         Help               | RI1_DESCPD         Caractere         20         0         @!         Desc. Verba         Descrição da Verba         1         Sim         Não         IF(INCLUI,",FDESC('SRV',RI1->RI1_PD,'RV_DESC'))         Descrição da Verba. |
| HelpCampoTipoTamanhoDecimalFormatoTítuloDescriçãoNívelUsadoBrowseRelaçãoHelp                                                                                                    | RI1_DESCPD         Caractere         20         0         @!         Desc. Verba         Descrição da Verba         1         Sim         Não         IF(INCLUI,",FDESC('SRV',RI1->RI1_PD,'RV_DESC'))         Descrição da Verba. |
| Campo         Tipo         Tamanho         Decimal         Formato         Título         Descrição         Nível         Usado         Browse         Relação         Help         Campo | RI1_DESCPD         Caractere         20         0         @!         Desc. Verba         Descrição da Verba         1         Sim         Não         IF(INCLUI,",FDESC('SRV',RI1->RI1_PD,'RV_DESC'))         Descrição da Verba. |
| HelpCampoTipoTamanhoDecimalFormatoTítuloDescriçãoNívelUsadoBrowseRelaçãoHelpCampoTipo                                                                                                    | RI1_DESCPD         Caractere         20         0         @!         Desc. Verba         Descrição da Verba         1         Sim         Não         IF(INCLUI,",FDESC('SRV',RI1->RI1_PD,'RV_DESC'))         Descrição da Verba. |

SIGAGPE – Cálculo do benefício Vale Cultura

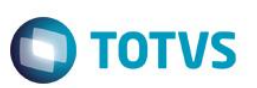

| Decimal      | 0                                                    |
|--------------|------------------------------------------------------|
| Formato      | @!                                                   |
| Título       | Cod. Tabela                                          |
| Descrição    | Código da Tabela                                     |
| Nível        | 1                                                    |
| Usado        | Sim                                                  |
| Browse       | Não                                                  |
| Val. Sistema | NaoVazio() .And. ExistCpo('RCB')                     |
| Help         | Informe o Código da Tabela do Benefício.             |
|              |                                                      |
| Campo        | RI1_DESCIB                                           |
| Тіро         | Caractere                                            |
| Tamanho      | 20                                                   |
| Decimal      | 0                                                    |
| Formato      | @!                                                   |
| Título       | Desc.Tabela                                          |
| Descrição    | Descrição da Tabela                                  |
| Nível        | 1                                                    |
| Usado        | Sim                                                  |
| Browse       | Não                                                  |
| Relação      | IF(INCLUI,",FDESC('RCB',RI1->RI1_TABELA,'RCB_DESC')) |
| Help         | Descrição da Tabela.                                 |
| -            |                                                      |
| Campo        |                                                      |
| Тіро         | Numerico                                             |
| Tamanho      | 3                                                    |
| Decimal      | 0                                                    |
| Formato      | 999                                                  |
| Título       | Lin. Labela                                          |
| Descrição    | Linha da Tabela                                      |
| Nível        | 1                                                    |
| Usado        | Sim                                                  |
| Browse       | Não                                                  |
| Help         | Informe o número da linha da Tabela.                 |

SIGAGPE - Cálculo do Vale Cultura

Campo

Тіро

RI1\_COLUNA

Numérico

| OTVS.    | Tamanho   | 3                  |
|----------|-----------|--------------------|
| Todos o  | Decimal   | 0                  |
| s direit | Formato   | 999                |
| los rese | Título    | Col. Tabela        |
| ervados  | Descrição | Coluna da Tabela   |
| 0        | Nível     | 1                  |
|          | Usado     | Sim                |
| <b>5</b> | Browse    | Não                |
| e docu   | Help      | Informe a posição  |
| mento    |           |                    |
| o é de p | Campo     | RI1_DINIPG         |
| oroprie  | Тіро      | Data               |
| dade da  | Tamanho   | 8                  |
| TOTVS    | Decimal   | 0                  |
| S. Todo  | Título    | Dt. Ini. Pag       |
| s os dii | Descrição | Data Inicio do Pag |
| eitos r  | Nível     | 1                  |
| eservac  | Usado     | Sim                |
| tos. ©   | Browse    | Não                |

| Nível     | 1                                            |
|-----------|----------------------------------------------|
| Usado     | Sim                                          |
| Browse    | Não                                          |
| Help      | Informe a posição da coluna da Tabela.       |
|           |                                              |
| Campo     | RI1_DINIPG                                   |
| Тіро      | Data                                         |
| Tamanho   | 8                                            |
| Decimal   | 0                                            |
| Título    | Dt. Ini. Pag                                 |
| Descrição | Data Inicio do Pagamento                     |
| Nível     | 1                                            |
| Usado     | Sim                                          |
| Browse    | Não                                          |
| Help      | Informe data para início do pagamento.       |
|           |                                              |
| Campo     | RI1_DFIMPG                                   |
| Тіро      | Data                                         |
| Tamanho   | 8                                            |
| Decimal   | 0                                            |
| Título    | Dt. Fim Pag.                                 |
| Descrição | Data Fim do Pagamento                        |
| Nível     | 1                                            |
| Usado     | Sim                                          |
| Browse    | Não                                          |
| Help      | Informe data para encerramento do pagamento. |
|           |                                              |

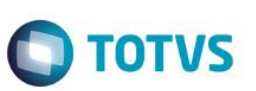

#### Importante

O tamanho dos campos que possuem grupo podem variar conforme ambiente em uso.

3. Criação de Índices no arquivo SIX – Índices:

| Índice    | RI1                        |
|-----------|----------------------------|
| Ordem     | 1                          |
| Chave     | RI1_FILIAL+RI1_MAT+RI1_COD |
| Descrição | Matricula+Seq. Benef.      |

## Procedimento para Configuração

#### **CONFIGURAÇÃO DE MENUS**

1. No Configurador (SIGACFG) acesse Ambientes/Cadastro/Menu (CFGX013). Informe a nova opção de menu do SIGAGPE, conforme instruções a seguir:

| Menu           | Atualizações      |
|----------------|-------------------|
| Submenu        | Cadastros         |
| Nome da Rotina | Outros Benefícios |
| Programa       | GPEA065           |
| Módulo         | Gestão de Pessoal |
| Тіро           | Função Protheus   |

### Procedimento para Utilização

Para cálculo do Vale Cultura será necessário realizar as seguintes configurações:

#### Cadastro de Funcionários

### Atualizações/Cadastros/Funcionário/Funcionários (GPEA010).

O valor do Vale Cultura é fixo e estabelecido por Lei, contudo, valor percentual de seu respectivo desconto é estabelecido por Decreto, e utiliza como base a quantidade de Salários Mínimos recebida pelo o funcionário que gozará do benefício.

A verificação do salário é feita conforme o Salário Base do funcionário, que está definido no campo "Salário" (RA\_SALARIO). Para categorias que não possuem Salário definido nesse campo, será feito tratamento diferenciado e explicado logo abaixo.

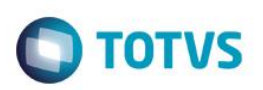

### Tabela Auxiliar S058 – Vale Cultura

### Atualizações/Cadastros/Definições de Cálculo/Manutenção de Tabelas (GPEA320)

Nessa tabela deve ser cadastrado o valor do benefício e o percentual de desconto que será aplicado sobre o benefício. O desconto pode ser definido por valor Fixo, ou percentual, sendo que este último terá prioridade.

Observação: Os valores devem ser cadastrados em ordem crescente de Salários Mínimos, como no exemplo abaixo.

| Filial | Mês/Ano | Sequencia | Valor do Beneficio | Ate Quant. Sal.<br>Mínimos | Percentual<br>Desconto | Valor Fixo<br>Desconto |
|--------|---------|-----------|--------------------|----------------------------|------------------------|------------------------|
|        |         | 01        | 50,00              | 2                          | 2,00                   |                        |
|        |         | 02        | 50,00              | 4                          | 5,00                   |                        |
|        |         | 03        | 50,00              | 5                          | 10,00                  |                        |
|        |         | 04        | 50,00              | 99                         |                        | 30,00                  |

#### Exemplo:

Um funcionário enquadrado na faixa 4 receberá R\$50,00 de Vale Cultura, e terá um desconto fixo de R\$30,00.

Um funcionário enquadrado na faixa 3 receberá R\$50,00 de Vale Cultura, e terá um desconto de R\$5,00 que corresponde a 10% do valor do benefício.

#### Cadastro de Verbas

#### Atualizações/Cadastros/Verbas (GPEA040)

Será necessário cadastrar duas verbas com os seguintes identificadores de cálculo:

| Identificador (RV_CODFOL) | Descrição               | Tipo de Verba (RV_TIPOCOD) |  |
|---------------------------|-------------------------|----------------------------|--|
| 1368                      | Vale Cultura (Base)     | Base                       |  |
| 1369                      | Vale Cultura (Desconto) | Desconto                   |  |

#### Cadastro Outros Benefícios

#### Atualizações/Cadastros/Outros Benefícios (GPEA065).

Esse cadastro deve ser preenchido para todos os funcionários que receberão o benefício do Vale Cultura.

Os principais campos são:

• "Cód. Verba" (RI1\_PD)

Nesse campo deve ser informada a verba de Base que foi cadastrada com o identificador de cálculo 1368.

### • "Cód. Tabela" (RI1\_TABELA)

Nesse campo deve ser informada a tabela onde foram definidas as faixas para o Vale Cultura.

### • "Dt. Ini. Pag" (RI1\_DINIPG)

Nesse campo deve ser informada a data de início do pagamento do Vale Cultura.

### • "Dt. Fim Pag." (RI1\_DFIMPG)

Nesse campo deve ser informada a data de encerramento de pagamento do Vale Cultura, e a partir dessa, o sistema não irá realizar mais o pagamento. Desse modo, esse campo não precisa ser informado para funcionários que irão receber o benefício por tempo indefinido.

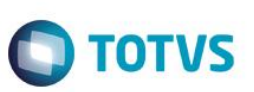

#### Funcionários que não possuem Salário informado

Para categorias que não possuem Salário informado no campo "Salário" (RA\_SALARIO) é possível informar a Linha e a Coluna da tabela S058, que são informadas nos campos "Lin. Tabela" (RI1\_LINHA) e "Col. Tabela" (RI1\_COLUNA) respectivamente. O número informado será usado como referência para o sistema obter o valor do benefício e o respectivo desconto.

Exemplo: funcionário da categoria Comissionado, que não possui salário informado.

Utilizando o exemplo da tabela S058 abaixo, e considerando que o valor médio de seu salário está entre 2 e 4 salários mínimos, ao cadastrar o benefício para esse funcionário deverá ser informados os seguintes valores nos campos:

"Lin. Tabela" valor: 2 (corresponde a 2º linha da tabela S058)

"Col. Tabela" valor: 4 (corresponde a 4º coluna da tabela S058)

|         | 1      | 2       | 3         | Coluna 4           | 5               | 6          | 7          |
|---------|--------|---------|-----------|--------------------|-----------------|------------|------------|
|         | Filial | Mês/Ano | Sequencia | Valor do Beneficio | Ate Quant. Sal. | Percentual | Valor Fixo |
|         |        |         |           |                    | Mínimos         | Desconto   | Desconto   |
|         |        |         | 01        | 50,00              | 2               | 2,00       |            |
| Linha 2 |        |         | 02        | 50,00              | 4               | 5,00       |            |
|         |        |         | 03        | 50,00              | 5               | 10,00      |            |

Desta forma, o sistema irá considerar o benefício da Linha 2, que possui o valor de desconto de 5% sobre o valor do benefício. **Observação**: Essa configuração pode ser usada para qualquer Categoria, mesmo as que possuem salário informado.

1. Em Gestão de Pessoal (SIGAGPE) acesse Atualizações/Cadastros/Verbas (GPEA040).

O sistema exibe a tela com todas as verbas cadastradas no sistema.

- Cadastre duas verbas, uma de Base e outra de Desconto, para os identificadores de cálculo: 1368 e 1369, respectivamente
- 3. Confira os dados e confirme.
- 4. Acesse Atualizações/Definições de Cálculo/Manutenção de Tabelas (GPEA320).
- 5. Posicione na tabela Auxiliar S058 Vale Cultura.
- Faça o cadastro do valor do benefício (atualmente R\$50,00), configurando as faixas de desconto, de acordo com a quantidade de Salários Mínimos. <u>A quantidade de Salários Mínimos deve ser cadastrada obrigatoriamente em ordem</u> <u>crescente, do menor para o maior, de acordo com a sequência</u>.
- 7. Confira os dados e confirme.
- 8. Acesse Atualizações/Cadastros/Outros Benefícios (GPEA065).

**Observação**: Essa opção deve ser incluída previamente no Menu do módulo **Gestão de Pessoal** (SIGAGPE), conforme as instruções do item **Procedimentos para Configuração**.

O sistema exibe a tela com os funcionários cadastrados no sistema.

- 9. Faça a inclusão para os funcionários que serão contemplados com o benefício do Vale Cultura.
- 10. Confira os dados e confirme.
- 11. Acesse Miscelânea/Cálculos/Folha (GPEM020).

Este documento é de propriedade da TOTVS. Todos os direitos reservados.

0

ste

- **O** TOTVS
- 12. Preencha os parâmetros conforme o período de cálculo e confirme.Os valores calculados serão demonstrados no Recibo de Pagamento.

# Informações Técnicas

|                       | RI1 – Outros Benefícios            |
|-----------------------|------------------------------------|
|                       | RCB – Configuração de Parâmetros   |
| Tabelas Utilizadas    | RCC – Parâmetros                   |
|                       | SRA – Cadastro de Funcionários     |
|                       | SRV – Cadastro de Verbas           |
|                       | GPEA010 – Cadastro de Funcionários |
|                       | GPEA040 – Cadastro de Verbas       |
| Rotinas Envolvidas    | GPEA065 – Outros Benefícios        |
|                       | GPEA320 – Manutenção de Tabelas    |
|                       | GPEM020 – Folha de Pagamento       |
| Sistemas Operacionais | Windows®/Linux®                    |